## Firefox のキャッシュを回避する方法

(この設定方法はバージョン 36.0 の場合です)

## ①Firefox を起動する

②「ツール」から「オプション」を開く

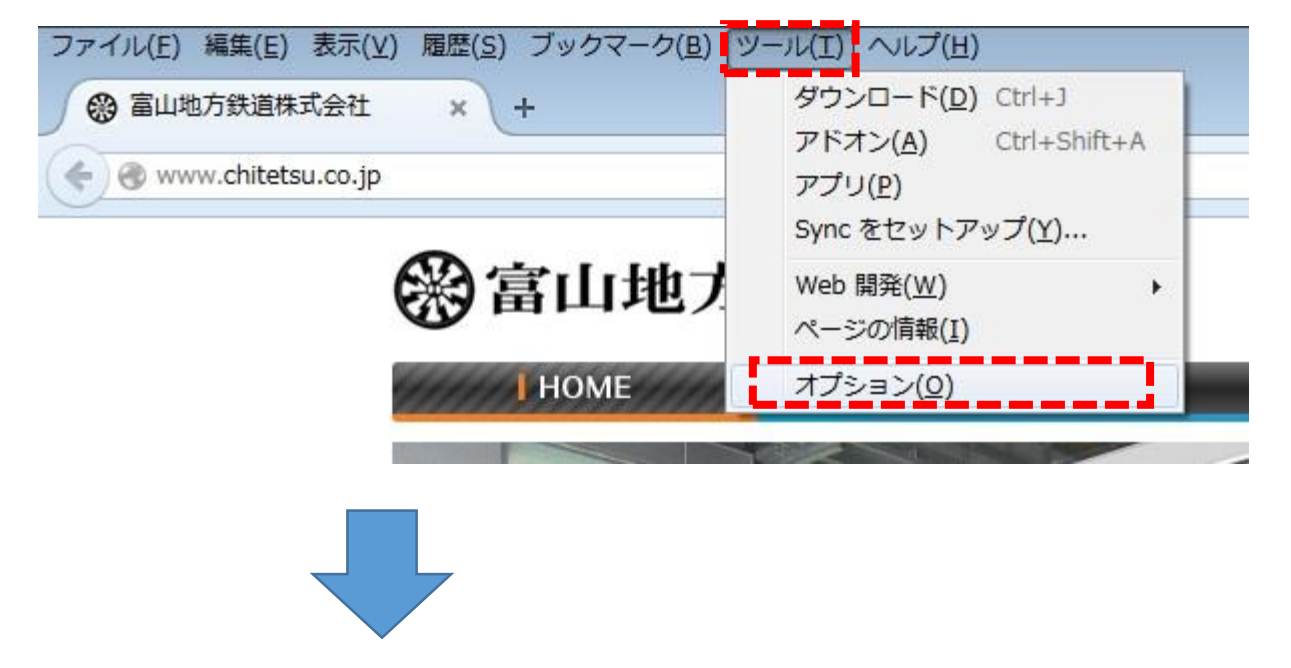

③「プライバシー」から「最近の履歴を消去」を開く

④「表示したページとダウンロードの履歴」と「キャッシュ」を選択して「今すぐ消去」をクリックする

| オプション                                                                                                    |                                                                                                    |
|----------------------------------------------------------------------------------------------------|----------------------------------------------------------------------------------------------------|
| 一般     タブ     検索     コンテンツ     プログラム     プライバシー     セキュリティ     Sync     算                                            | 海                                                                                                    |
| トラッキング トラッキングの拒否をサイトに通知する(N) 詳細                                                                                      | すべての履歴を消去                                                                                                    |
| 履歴<br>Firefox に(W)<br>履歴を記憶させる ▼<br>Firefox は表示したページの履歴、ファイルのダウンロード履歴、検索やフォームの入力履歴、Web<br>サイトから送られてきた Cookie を保存します。 | <ul> <li>消去する随屋の期間(1): 9へCの随屋</li> <li>         選択した項目の履歴がすべて消去されます。         この操作は取り消せません。     </li> <li>         消去する項目(E)     </li> </ul> |
| 最近の履歴を消去 あるいは Cookie を個別に削除 できます。<br>ロケーションバー<br>ロケーションバーには次の中から候補を表示する:                                             | <ul> <li></li></ul>                                                                                                    |
| <ul> <li>▽ 履歴のみ(出)</li> <li>▽ ブックマークのみ(K)</li> <li>▽ タブを開く(Q)</li> </ul>                                             | <ul> <li>現在のログイン情報</li> <li>Web サイトのオフライン作業用データ</li> <li>サイトの設定</li> </ul>                                                                  |
|                                                                                                    | 今すぐ消去                                                                                                    |